## 初めて登録する場合【LINE】

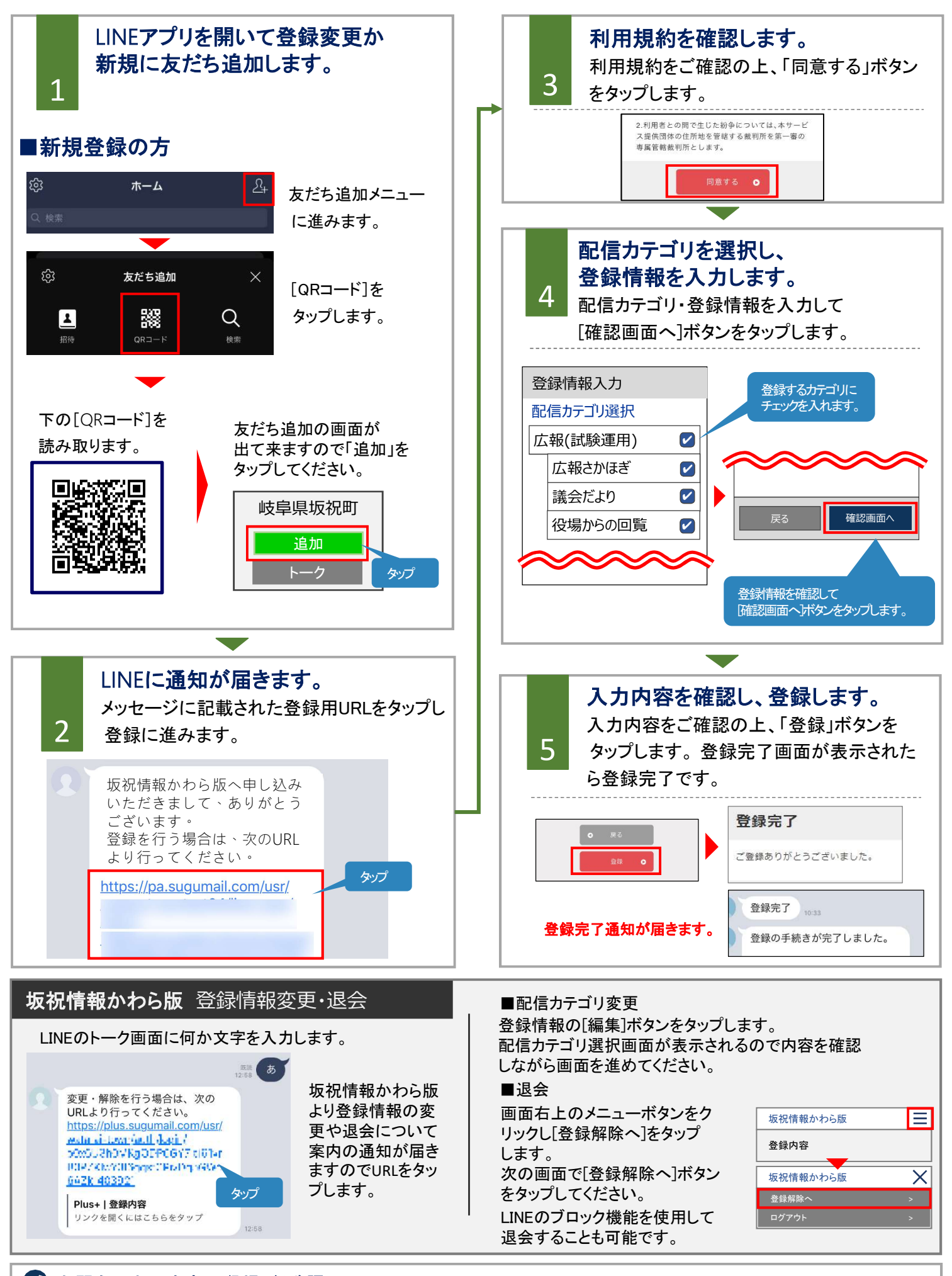

## 初めて登録する場合【メール】

## 「登録の前に

●メール配信サービスの利用規約に同意していただいた上で、ご登録をお願いいたします。

●「@sg-p,jp」ドメインあるいは「sakahogi@sg-p,jp」のアドレスからのメールの受信を許可する設定を行ってください。 ●URL付きメールの受信を許可する設定を行ってください。

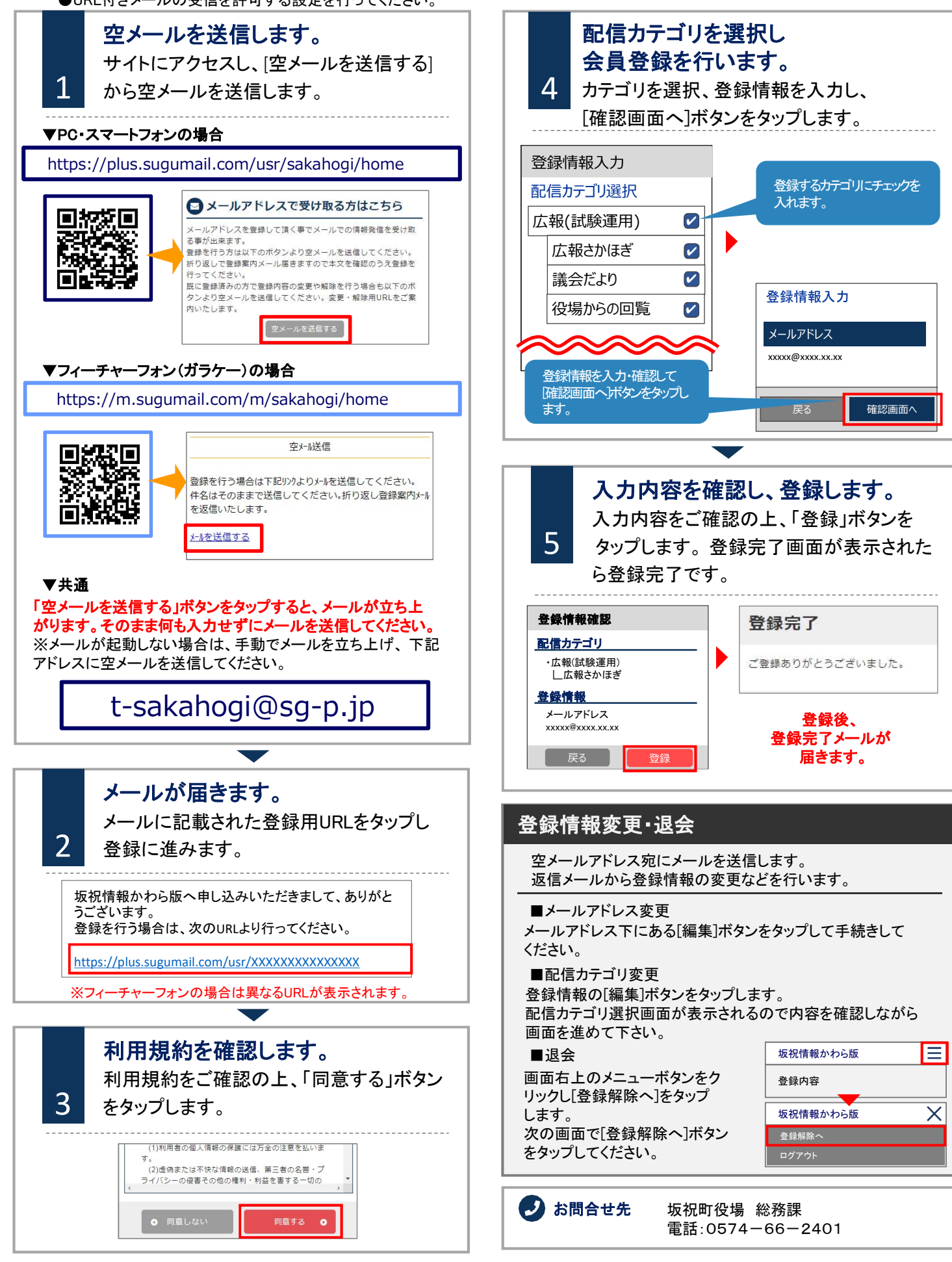

## 既に登録済みの場合【LINE・メール】

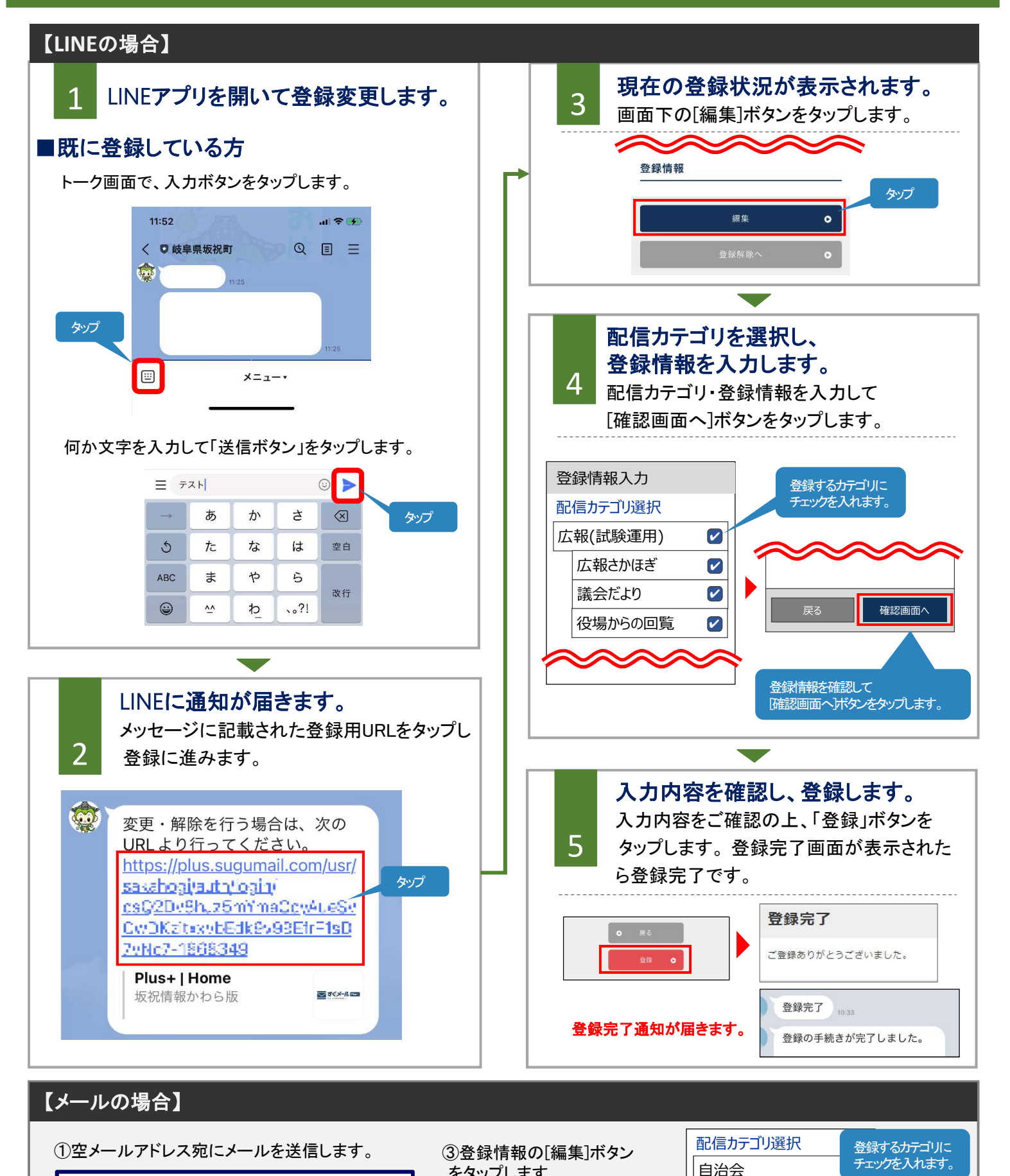

をタップします。

④配信カテゴリ選択画面が表示

されるので内容を確認しながら

画面を進めて下さい。

広報さかほぎ

役場からの回答

議会だより

 $\checkmark$ 

 $\square$ 

 $\square$ 

**シ** お問合せ先: 坂祝町役場 総務課 TEL:0574-66-2401

空メールアドレス:t-sakahogi@sg-p.jp

②返信メールから登録情報の変更などを行います。